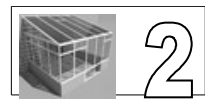

## Dessiner la poutre (on l'utilisera deux fois)

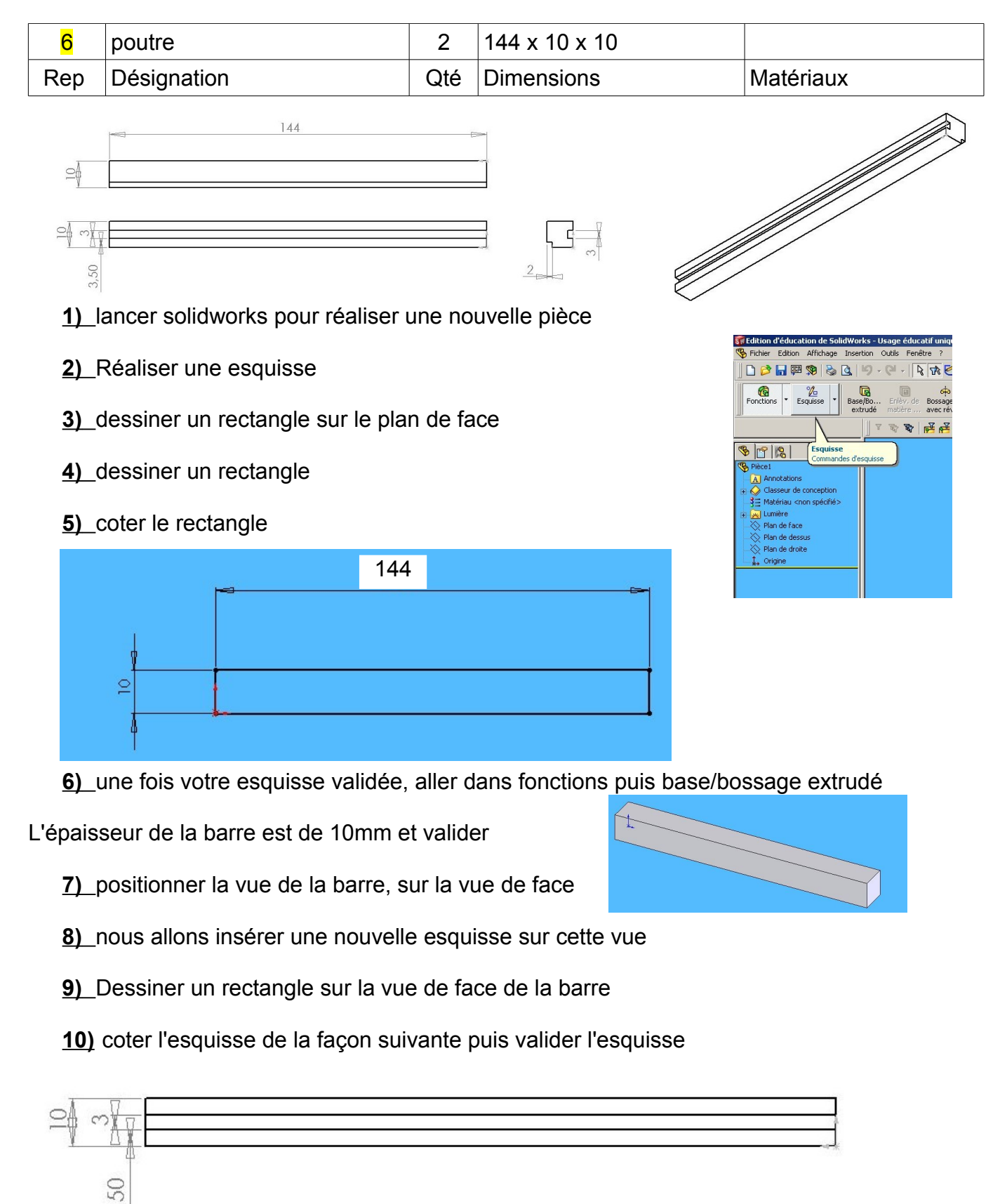

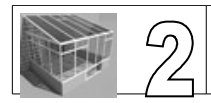

11) Enregistrer votre pièce. Le nom de la pièce est poutre

12)Nous allons maintenant enlever de la matière à partir de cette esquisse

Enlèvement de matière extrudé

on enlève de la matière sur une épaisseur de 2mm

- 13) Maintenant on va insérer une nouvelle esquisse mais cette fois-ci sur la vue de dessous
- 14) on insère une esquisse sur la vue de dessous

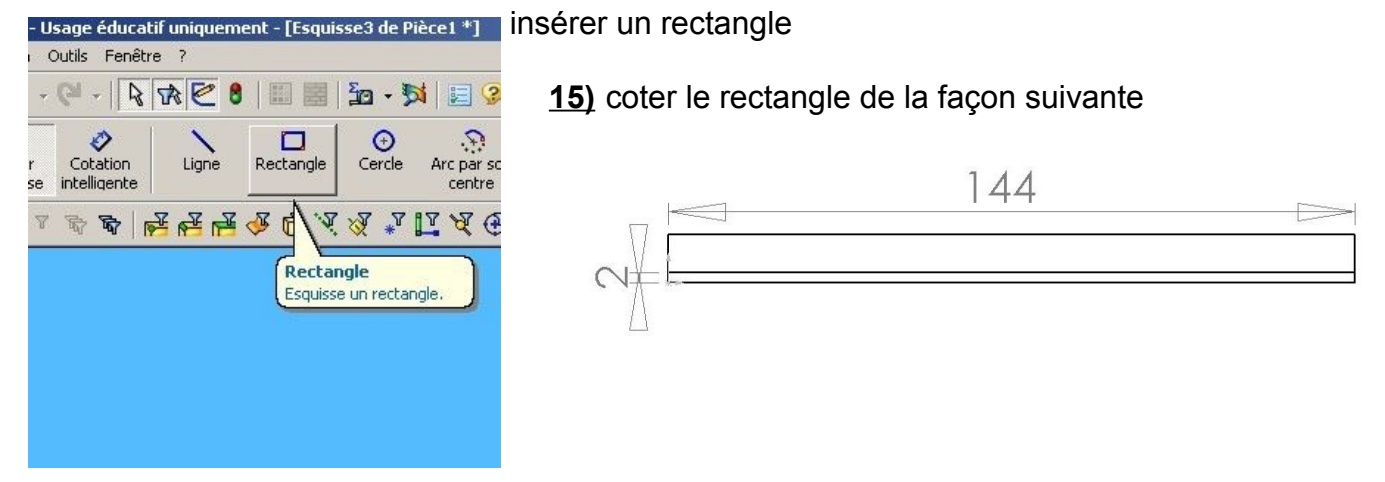

16) Valider l'esquisse puis enlèvement de la matière extrudé sur 2mm de profondeur

17) Enregistrer votre pièce terminée

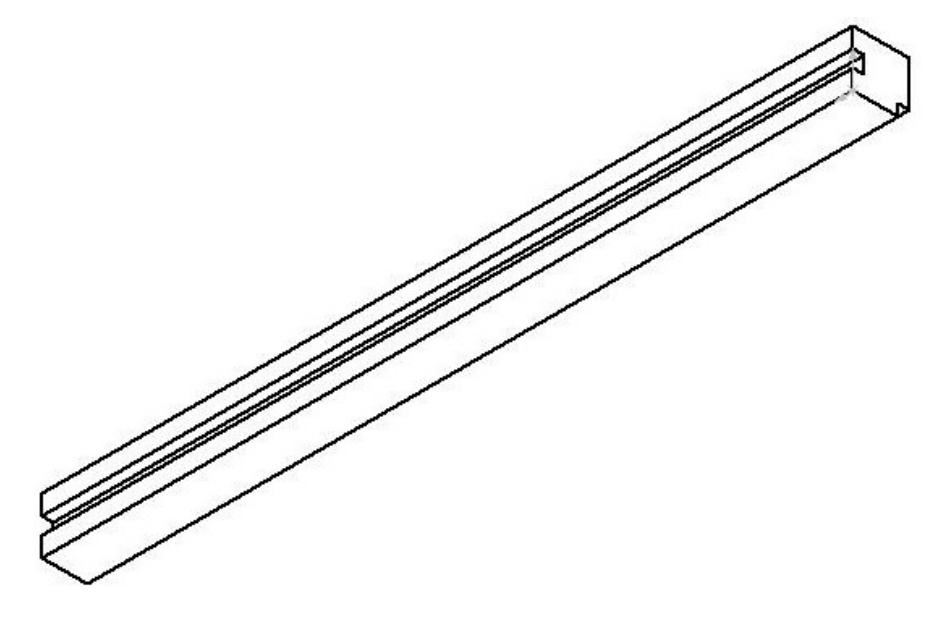